# ESTR 3102

#### **Gentoo Installation and Kernel Compilation**

Helen Chan SHB 118 <u>hwchan@cse.cuhk.edu.hk</u> Office Hours: Fri 10am-12pm, or by appointment

Thanks to Dr. Q. Huang and Dr. T.Y. Wong for their slides :)

# Outline

- Pre-installation
- Installation
  - 1. Boot from Gentoo installation CD
  - 2. Prepare the disk partitions
  - 3. Prepare the base system
- Kernel Compilation
  - 1. Get kernel source and configure kernel options
  - 2. Compile kernel
  - 3. Set up the new system

# Outline

- Pre-installation
- Installation
  - 1. Boot from Gentoo installation CD
  - 2. Prepare the disk partitions
  - 3. Prepare the base system
- Kernel Compilation
  - 1. Get kernel source and configure kernel options
  - 2. Compile kernel
  - 3. Set up the new system

### Pre-installation

- Tools to host a virtual machine (VM)
  - e.g. VirtualBox, VMware Player
- Gentoo installation image (iso)
  - [HK Mirror] <u>http://goo.gl/bfyQpU</u>
  - [CSE] <u>http://goo.gl/w83eT6</u>
- Enable VT-x for Intel CPU
  - An option available in BIOS (if CPU supports VT-x)
    - Disabled by default (as far as I know ... )
  - Required for running 64-bit VMs

### Pre-installation

#### 1. Create a new VM

- For VMware, choose "I will install the operating system later" at the first step
- Size of Hard Disk : no less than 12GB
- 2. Edit VM setting
  - Select the Gentoo CD image for CD-drive

### Pre-installation

- 3. Prepare the resource USB
  - Download and place the following files into the topmost directory of your USB
    - Stage tarball: <u>http://goo.gl/YxTj8P</u>
    - Portage tarball: <u>http://goo.gl/FPma4v</u>
    - Kernel configuration file (VMware): http://www.cse.cuhk.edu.hk/~hwchan/estr/config-vmware
    - Kernel configuration file (VirtualBox): http://www.cse.cuhk.edu.hk/~hwchan/estr/config-vbox
  - Around 375 MB in total
    - (File size in Bytes)

| 94293     | Sep | 16 | 15:07 | config-vbox                |
|-----------|-----|----|-------|----------------------------|
| 99264     | Sep | 16 | 15:07 | config-vmware              |
| 171430444 | Sep | 16 | 15:07 | <pre>portage.tar.bz2</pre> |
| 221347440 | Sep | 16 | 15:08 | <pre>stage3.tar.bz2</pre>  |

# Outline

- Pre-installation
- Installation
  - 1. Boot from Gentoo installation CD
  - 2. Prepare the disk partitions
  - 3. Prepare the base system
- Kernel Compilation
  - 1. Get kernel source and configure kernel options
  - 2. Compile kernel
  - 3. Set up the new system

### Step 1. Boot from Gentoo CD

- Boot VM from CD
  - Press "Enter" when the VM boots up

ISOLINUX 4.04 2011-04-18 ETCD Copyright (C) 1994-2011 H. Peter Anvin et al Gentoo Linux Installation LiveCD http://www.gentoo.org/ Enter to boot; F1 for kernels F2 for options. Press any key in the next 15 seconds or we'll try to boot from disk.\_

Press "Enter" to use default keyboard setting

## Step 1. Boot from Gentoo CD

- Boot VM from CD
  - After pressing "Enter" twice,

#### Welcome to the Gentoo Linux Minimal Installation CD!

The root password on this system has been auto-scrambled for security.

If any ethernet adapters were detected at boot, they should be auto-configured if DHCP is available on your network. Type "net-setup eth0" to specify eth0 IP address settings by hand.

Check /etc/kernels/kernel-config-\* for kernel configuration(s). The latest version of the Handbook is always available from the Gentoo web site by typing "links http://www.gentoo.org/doc/en/handbook/handbook.xml".

To start an ssh server on this system, type "/etc/init.d/sshd start". If you need to log in remotely as root, type "passwd root" to reset root's password to a known value.

Please report any bugs you find to http://bugs.gentoo.org. Be sure to include detailed information about how to reproduce the bug you are reporting. Thank you for using Gentoo Linux!

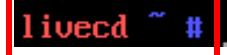

• Show hard disk information

```
livecd ~ # fdisk -l /dev/sda
Disk /dev/sda: 12 GiB, 12884901888 bytes, 25165824 sectors
Units: sectors of 1 * 512 = 512 bytes
Sector size (logical/physical): 512 bytes / 512 bytes
I/O size (minimum/optimal): 512 bytes / 512 bytes
livecd ~ # _
```

#### • Disk partition plan

| Partition | File System   | Size         | Usage            |
|-----------|---------------|--------------|------------------|
| /dev/sda1 | (boot loader) | 2MB          | <b>BIOS</b> boot |
| /dev/sda2 | ext2          | 128MB        | Gentoo boot      |
| /dev/sda3 | (swap)        | 1024MB       | Swap partition   |
| /dev/sd4  | ext4          | All the rest | Root             |

#### 1. Create the partitions (first two partitions)

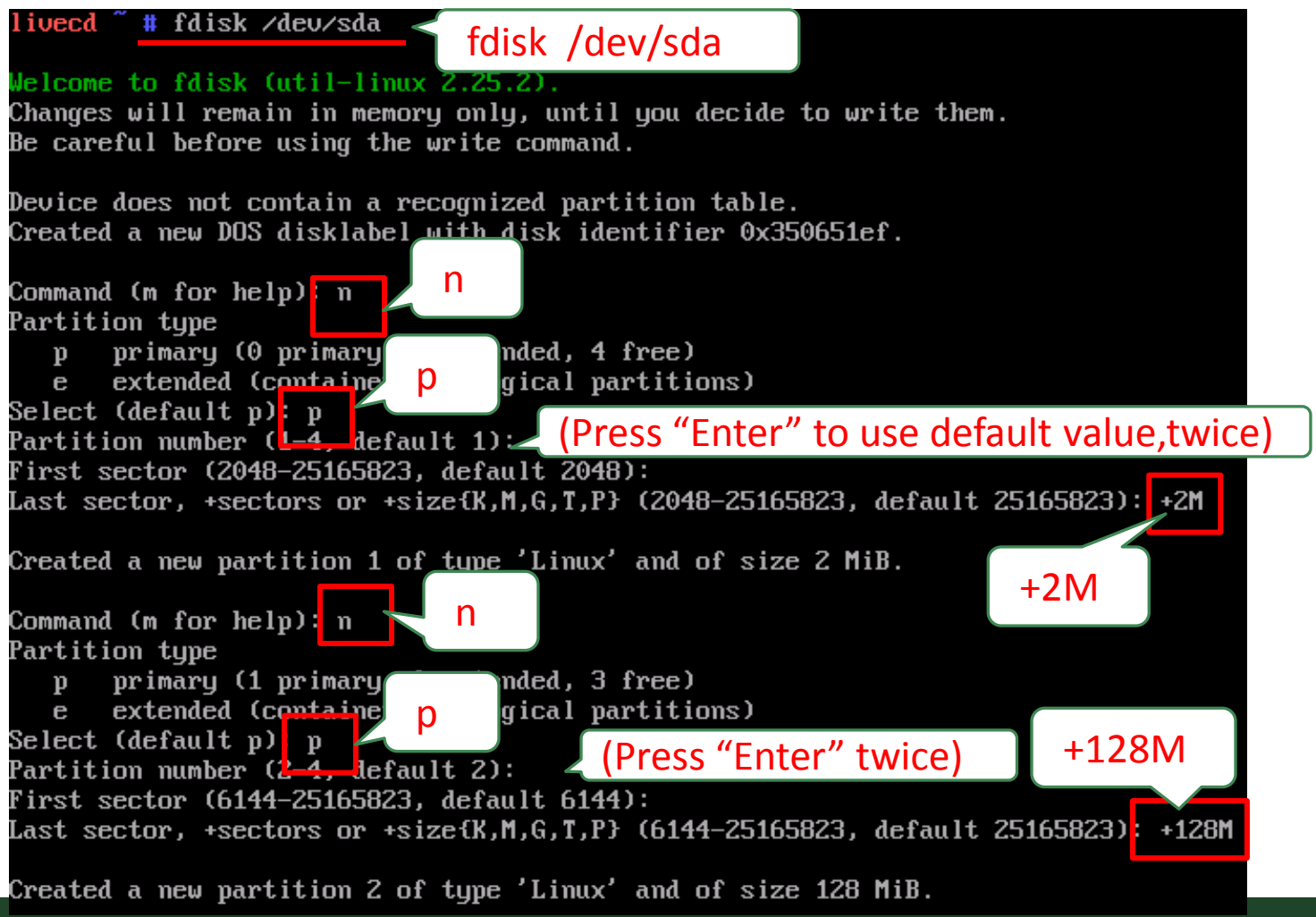

### 1. Create the partitions (last two partitions)

Command (m for help) n Partition type primary (2 primary, 0 extended, 2 free) D extended (container logical partitions) Select (default p) p P Partition number (3,4, default 3) (Press "Enter") (Press "Enter") First sector (268288-25165823, default 268288): Last sector, +sectors or +size{K,M,G,T,P} (268288-25165823, default 25165823): +1024M Created a new partition 3 of type 'Linux' and of size 1 GiB. +1024M Command (m for help): n Partition type primary (3 primary, 0 extended, 1 free) D extended (container for logical partitions) Select (default e): p (Press "Enter") Selected partition 4 (Press "Enter") First sector (2365440-25165823, default 2365440) Last sector, +sectors or +size{K,M,G,T,P} (2365440-25165823, default 25165823): Created a new partition 4 of type 'Linux' and of size 10.9 GiB. w (Confirm and write the partition table to disk !!) Command (m for help) w The partition table has been altered. Calling ioctl() to re-read partition table. Syncing disks.

#### 2. Mark the partitions

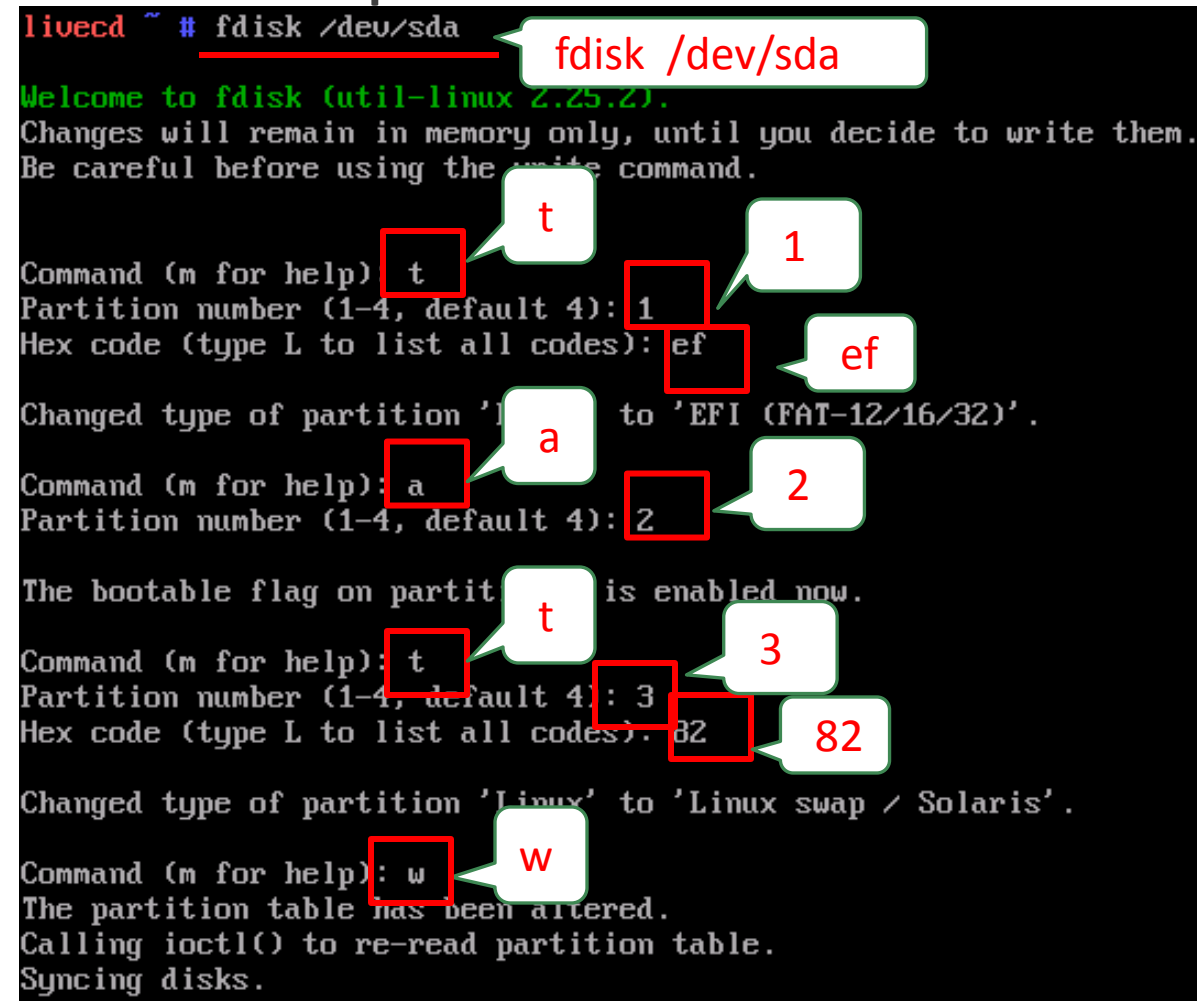

#### 3. Outcome

#### livecd ~ # fdisk −l /dev/sda

| Disk /dev/sda: 12 GiB, 12884901888 bytes, 25165824 sectors<br>Units: sectors of 1 * 512 = 512 bytes<br>Sector size (logical/physical): 512 bytes / 512 bytes<br>L/O size (minimum/ontimal): 512 bytes / 512 bytes |                     |         |          |          |            |    |                      |
|----------------------------------------------------------------------------------------------------|---------------------|---------|----------|----------|------------|----|----------------------|
| Dicklahol tumo: doc                                                                                                    |                     |         |          |          |            |    |                      |
|                                                                                                    | viskiabel type, aus |         |          |          |            |    |                      |
| <b>Disk identifier:</b> $0x350651ef$ (it is alright to be different)                                                                                                    |                     |         |          |          |            |    |                      |
|                                                                                                    |                     |         |          | 0        |            |    | /                    |
| Device                                                                                                    | Boot                | Start   | End      | Sectors  | Size       | Id | Туре                 |
| ∕dev∕sda1                                                                                                    |                     | 2048    | 6143     | 4096     | 2M         | ef | EFI (FAT-12/16/32)   |
| ∕dev∕sda2                                                                                                    | ¥                   | 6144    | 268287   | 262144   | 128M       | 83 | Linux                |
| ∕dev∕sda3                                                                                                    |                     | 268288  | 2365439  | 2097152  | <b>1</b> G | 82 | Linux swap / Solaris |
| ∕dev∕sda4                                                                                                    |                     | 2365440 | 25165823 | 22800384 | 10.9G      | 83 | Linux                |

- 4. Create file systems
  - mkfs.ext2 /dev/sda2
  - mkfs.ext4 /dev/sda4
  - # mkswap /dev/sda3
- 5. Enable swap
  - # swapon /dev/sda3
- 6. Mount file systems
  - mount /dev/sda4 /mnt/gentoo
  - mkdir /mnt/gentoo/boot
  - mount /dev/sda2 /mnt/gentoo/boot

## Step 3. Prepare the Base System

- 1. Mount the resource USB
  - Connect USB
    - For VMware, at the top right-hand corner
  - 💁 <u>P</u>layer 🔻 📙 🔻 📇 🏹 🦏 🕞 👘 🖾 🗀 💷 🖾
    - For VirtualBox, at the bottom right-hand corner

🗿 🤌 📴 📖 💷 🔟 🛛 🐼 📑 Right Ctrl

- Make sure the resource usb is the ONLY usb connected to the VM
- # mkdir /mnt/usb
- mount /dev/sdb1 /mnt/usb
- # ls /mnt/usb

localhost ~ # ls /mnt/usb config-vbox config-vmware portage.tar.bz2 stage3.tar.bz2

### Step 3. Prepare the Base System

- 2. Extract the stage tarball
  - u # cd /mnt/gentoo
  - " # tar xjpf /mnt/usb/stage3.tar.bz2
- 3. Mount (special) file systems
  - mount -t proc proc /mnt/gentoo/proc
  - mount --rbind /sys /mnt/gentoo/sys
  - mount --rbind /dev /mnt/gentoo/dev
- 4. Enter the new environment
  - " # chroot /mnt/gentoo /bin/bash
  - " # source /etc/profile
  - " # export PS1="(chroot) \$PS1"

#### (chroot) livecd / #

### Step 3. Prepare the Base System

- 5. Mount the resource USB (again)
  - mkdir /mnt/usb
  - mount /dev/sdb1 /mnt/usb
- 6. Extract portage tarball
  - " # tar xjf /mnt/usb/portage.tar.bz2 -C /usr

# Outline

- Pre-installation
- Installation
  - 1. Boot from Gentoo installation CD
  - 2. Prepare the disk partitions
  - 3. Prepare the base system

### Kernel Compilation

- 1. Get kernel source and configure kernel options
- 2. Compile kernel
- 3. Set up the new system

## Step 1. Get Src. and Config. Kernel

- 1. Get kernel source code
  - # emerge gentoo-sources
- 2. Configure kernel options
  - # cd /usr/src/linux
  - EITHER manually configure the options
    - # make menuconfig
    - (press "Enter" to jump to menu, press "Space" to change an option)
    - Configure based on <u>Reference</u>
  - OR copy the configure file
    - For VMware, # cp /mnt/usb/config-vmware .config
    - For VirtualBox, # cp /mnt/usb/config-vbox .config

## Step 2. Compile Kernel

- 1. Compile and install
  - # make
  - # make install
  - " # make modules\_install

### Step 3. Set up the New System

- 1. Set up grub bootloader
  - " # emerge sys-boot/grub"
  - # grub2-install /dev/sda
  - mkconfig -o /boot/grub/grub.cfg
- 2. Set up root password
  - # passwd

### Step 3. Set up the New System

- 3. Set up /etc/fstab
  - # nano /etc/fstab

| # <fs></fs>            | <mountpoint></mountpoint> | <type></type> | <opts></opts>        | <dump <="" th=""><th colspan="2"><dump pass=""></dump></th></dump> | <dump pass=""></dump> |  |
|------------------------|---------------------------|---------------|----------------------|--------------------------------------------------------------------|-----------------------|--|
| <b># NOTE:</b> If your | BOOT partition is Rei     | iserFS, add   | the notail option to | opts.                                                              |                       |  |
| /dev/sda2              | ∕boot                     | ext2          | defaults,noat        | time                                                               | 02                    |  |
| /dev/sda4              | /                         | ext4          | noatime              | 01                                                                 |                       |  |
| /dev/sda3              | none                      | swap          | SW                   | 0 0                                                                |                       |  |
| /dev/cdrom             | /mnt/cdrom                | auto          | noauto,ro            | 0 0                                                                |                       |  |
| ∕dev∕fd0               | ∕mnt∕floppy               | auto          | noauto               | 0 0                                                                |                       |  |

Press "Ctrl + x", "y" and "Enter" to save and exit

### Step 3. Set up the New System

- 4. Set up the network
  - " # cd /etc/init.d/
  - For VirtualBox,
    - # ln -s net.lo net.enp0s3
    - # rc-update add net.enp0s3
  - For VMware,
    - # ln -s net.lo net.eno16777736
    - # rc-update add net.eno16777736
- Reboot !
  - # reboot
- Login as "root"

# Outline

- Pre-installation
- Installation
  - 1. Boot from Gentoo installation CD
  - 2. Prepare the disk partitions
  - 3. Prepare the base system
- Kernel Compilation
  - 1. Get kernel source and configure kernel options
  - 2. Compile kernel
  - 3. Set up the new system

- Gentoo Handbook
  - https://wiki.gentoo.org/wiki/Handbook:Main\_Page
- Gentoo HK Mirror
  - http://gentoo.aditsu.net:8000/
  - "release": CD images and stage tarballs
  - "snapshots": portage tarballs
- Kernel Options
  - [VirtualBox] http://gentoo-en.vfose.ru/wiki/Virtualbox\_Guest
  - [VMware] https://forums.gentoo.org/viewtopic-t-961502.html

### Appendix

- If you power off the machine just before kernel compilation, do the following steps before resuming the compilation
  - Installation: Enable swap and mount file systems: Step 2.5-2.6
  - Installation: Mount (special) file systems and enter the new environment:

Step 3.3-3.4

## Appendix

- For VMware,
  - To get more time for entering BIOS or boot menu, add the following option to the end of ".vmx" file after power off
    - bios.bootDelay = "5000"
  - This option tells the player to delay for 5 seconds before booting from the default device
  - This will be useful when hard disk is bootable but you want to boot from other devices, e.g. CD, removable drives